## LPS Cloud Printing from District Computers

#### FIRST – On your computer:

- 1. Go to your computer's Print Menu
- Make sure you have the correct printer selected. It should say:

# \\lps-uniFLOW\LPS-CloudPrint

3. Press Print

### NEXT:

1. Go to either Copier machine near the windows

### On the copier machine's TOUCH SCREEN:

- 1. Press Ad Login
- 2. Tap username and type in your user name (i.e. aaron.johnson) & **Press OK**
- 3. Tap password and type in your password
  - (i.e. Funny16) & Press OK
- 4. Press Log-In
- 5. Choose Secure Print
- 6. Select the document you want by pressing on it
  - a. Choose **Options** if you need to print in color, then **change B/W to Color**
- 7. Choose Print & Delete
- 8. After your document prints, press Log Out

|        | Save to Google Drive                 |
|--------|--------------------------------------|
| Google | e Cloud Print Set up to add printers |
| ŀ      | \\lps-uniFLOW\LPS-CloudPrint         |
| ß      | \\LPS-PRINT01\HMS-MCMONO             |
| ð      | \\LPS-EQUITRAC\LPS-Cloud Printing    |
| ß      | Adobe PDF                            |
| ß      | Fax                                  |
| G      | Microsoft XPS Document Writer        |
| ð      | Send To OneNote 16                   |
| ß      | \\LPS-PRINT01\HMS-MCCOLOR            |
|        | Save as PDF                          |